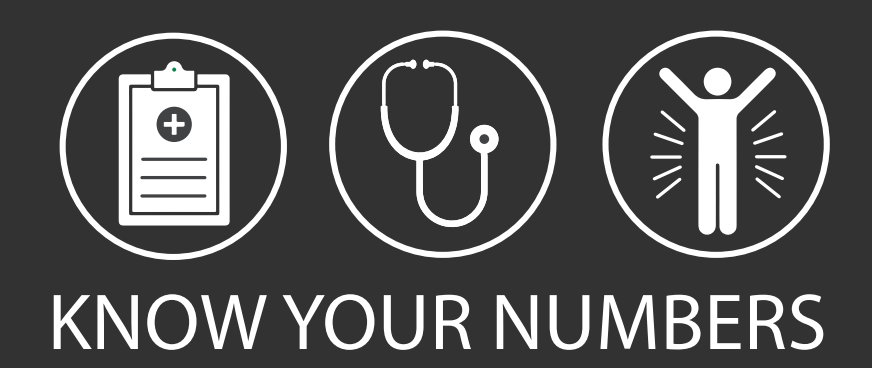

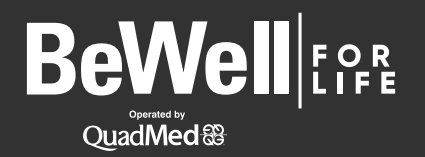

| MISSION TECH SCREENING SCHEDULE |               |              |                              |
|---------------------------------|---------------|--------------|------------------------------|
| LOCATION                        | DATE          | TIME         | ROOM                         |
| Net Center                      | Wed, Feb 12   | 8 a.m 1 p.m. | MT Suite 250 - Training Room |
| Columbia, MD                    | Thurs, Feb 20 | 8 a.m 1 p.m. | TechHub Conference Room      |

## Schedule your appointment today!

Here's how to schedule an appointment.

**STEP 1:** Visit <u>myquadmed.com/hii</u> to log in to or sign up for a MyChart account.

**STEP 2:** Once logged in to <u>MyChart</u>, click on Menu, then select Health Screenings.

Visit <u>myquadmed.com/kyn</u> for step-by-step instructions to complete the program.

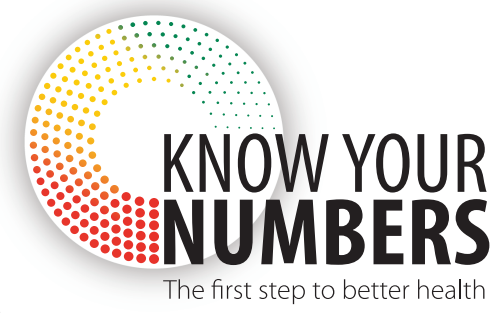